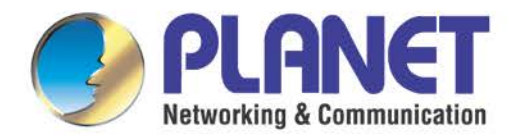

# User's Manual

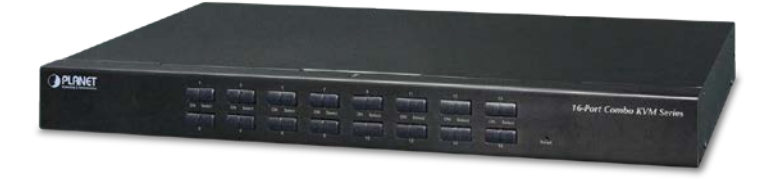

8-/16-port Combo KVM 8-/16-port Combo IP KVM

IKVM/KVM-210 Series

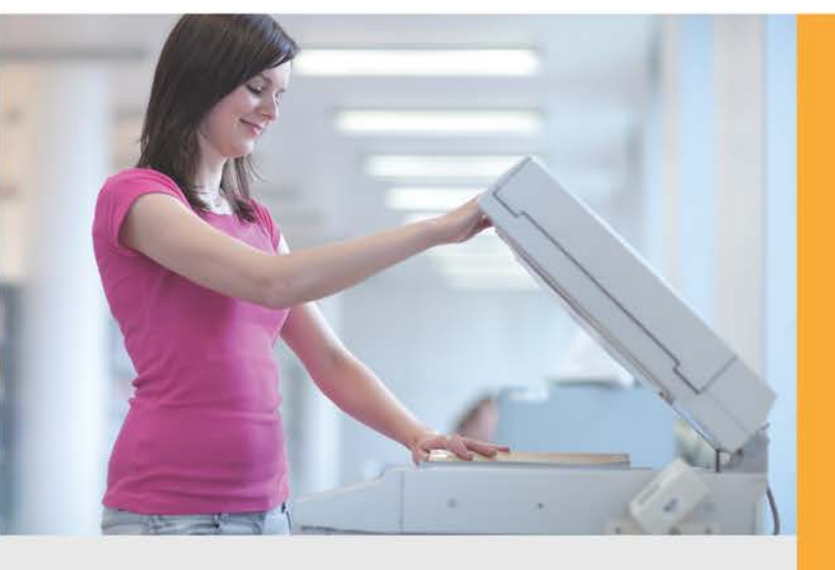

www.PLANET.com.tw

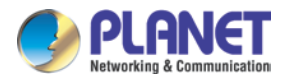

## Copyright

Copyright © 2017 by PLANET Technology Corp. All rights reserved. No part of this publication may be reproduced, transmitted, transcribed, stored in a retrieval system, or translated into any language or computer language, in any form or by any means, electronic, mechanical, magnetic, optical, chemical, manual or otherwise, without the prior written permission of PLANET.

PLANET makes no representations or warranties, either expressed or implied, with respect to the contents hereof and specifically disclaims any warranties, merchantability or fitness for any particular purpose. Any software described in this manual is sold or licensed "as is". Should the programs prove defective following their purchase, the buyer (and not PLANET, its distributor, or its dealer) assumes the entire cost of all necessary servicing, repair, and any incidental or consequential damages resulting from any defect in the software. Further, PLANET reserves the right to revise this publication and to make changes from time to time in the contents hereof without obligation to notify any person of such revision or changes.

All brand and product names mentioned in this manual are trademarks and/or registered trademarks of their respective holders.

#### Federal Communication Commission Interference Statement

This equipment has been tested and found to comply with the limits for a Class B digital device, pursuant to Part 15 of FCC Rules. These limits are designed to provide reasonable protection against harmful interference in a residential installation. This equipment generates, uses, and can radiate radio frequency energy and, if not installed and used in accordance with the instructions, may cause harmful interference to radio communications. However, there is no guarantee that interference will not occur in a particular installation. If this equipment does cause harmful interference to radio or television reception, which can be determined by turning the equipment off and on, the user is encouraged to try to correct the interference by one or more of the following measures:

- 1. Reorient or relocate the receiving antenna.
- 2. Increase the separation between the equipment and receiver.
- 3. Connect the equipment into an outlet on a circuit different from that to which the receiver is connected.
- 4. Consult the dealer or an experienced radio technician for help.

#### **FCC** Caution

To assure continued compliance, use only shielded interface cables when connecting to computer or peripheral devices. Any changes or modifications not expressly approved by the party responsible for compliance could void the user's authority to operate the equipment.

This device complies with Part 15 of the FCC Rules. Operation is subject to the following two conditions:

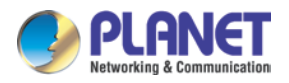

(1) This device may not cause harmful interference, and (2) this device must accept any interference received, including interference that may cause undesired operation.

#### Federal Communication Commission (FCC) Radiation Exposure Statement

This equipment complies with FCC radiation exposure set forth for an uncontrolled environment. In order to avoid the possibility of exceeding the FCC radio frequency exposure limits, human proximity to the antenna shall not be less than 20 cm (8 inches) during normal operation.

#### Safety

This equipment is designed with the utmost care for the safety of those who install and use it. However, special attention must be paid to the dangers of electric shock and static electricity when working with electrical equipment. All guidelines of this and of the computer manufacture must therefore be allowed at all times to ensure the safe use of the equipment.

#### **CE Mark Warning**

This is a Class B product. In a domestic environment, this product may cause radio interference, in which case the user may be required to take adequate measures.

#### **WEEE Regulation**

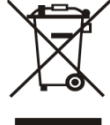

To avoid the potential effects on the environment and human health as a result of the presence of hazardous substances in electrical and electronic equipment, end users of electrical and electronic equipment should understand the meaning of the crossed-out wheeled bin symbol. Do not dispose of WEEE as unsorted municipal waste and have to collect such

WEEE separately.

#### Revision

User's Manual of PLANET 8-/16-port Combo KVM Model: KVM-210-08 / KVM-210-16 / IKVM-210-08 / IKVM-210-16 Rev: 1.00 (January, 2017) Part No. EM-KVM\_IKVM-210 Series\_v1.0.doc

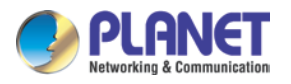

# **Table of Contents**

| Chapter | 1.   | Product Introduction                   | 5  |
|---------|------|----------------------------------------|----|
| 1.1     | Pac  | ckage Contents                         | 5  |
| 1.2     | Ove  | erview                                 | 6  |
| 1.3     | Fea  | atures                                 | 9  |
| 1.4     | Spe  | ecifications                           | 10 |
| Chapter | 2.   | Hardware Interface                     | 12 |
| 2.1     | Phy  | ysical Descriptions                    | 12 |
| 2.2     | Har  | rdware Installation                    | 14 |
| Chapter | 3.   | Operations                             | 17 |
| 3.1     | Mar  | anual Key                              | 17 |
| 3.2     | Swit | <i>r</i> itch Hotkey                   | 17 |
| 3.3     | OSI  | SD (On Screen Display)                 | 18 |
|         | 3.3  | 3.1 GOTO                               | 19 |
|         | 3.3  | 3.2 SCAN                               | 19 |
|         | 3.3  | 3.3 LIST                               | 20 |
|         | 3.3  | 3.4 QV (Quick View)                    | 21 |
|         | 3.3  | 3.5 EDIT                               | 21 |
|         | 3.3  | 3.6 SET                                | 22 |
| Chapter | 4.   | IPKVM Software (For IKVM Series)       | 24 |
| 4.1     | Sys  | stem Requirements                      | 24 |
| 4.2     | IPK  | KVM Software Installation              | 24 |
| Chapter | 5.   | Web-based Management (For IKVM Series) | 27 |
| 5.1     | Μοι  | puse settings                          | 27 |
| 5.2     | Net  | twork connection                       | 31 |
| 5.3     | Web  | eb Managenent                          |    |
|         | 5.3  | 3.1 Console                            |    |
|         | 5.3  | 3.2 User                               |    |
|         | 5.3  | 3.3 Log                                | 35 |
|         | 5.3  | 3.4 Network                            | 35 |
|         | 5.3  | 3.5 System                             | 37 |
| Appendi | x A: | Frequently Asked Questions             |    |

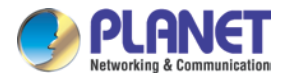

# **Chapter 1. Product Introduction**

# 1.1 Package Contents

The package should contain the following:

- Combo KVM Switch x 1
- Quick Guide x 1
- IP installation Guide x 1 (For IKVM Series)
- KVM Cable x 1
- Rack-mounting Kit x 1
- Power Adapter x 1

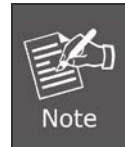

If any of the above items are missing, please contact your seller immediately.

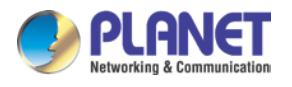

# 1.2 Overview

## **Easily Control Servers with Flexibility**

PLANET offers an ideal enterprise 8-/16-port KVM switch solution for company server room or testing facilities. The KVM-210-08/16 features the patented design of the availability of USB and PS/2 interface connection, user-friendly OSD utility and daisy-chain function. The KVM switch solution frees up more table and rack space for users in addition to saving the cost of multiple keyboards, mice and monitors.

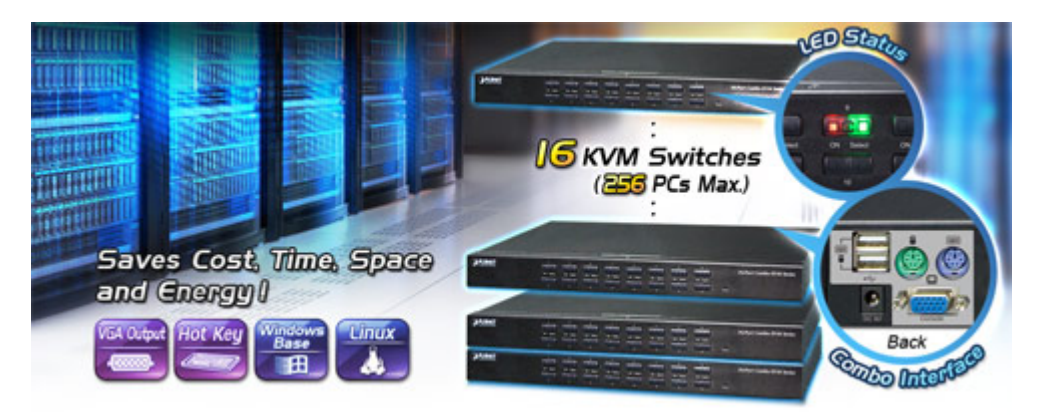

## Remotely Access your Servers from Anywhere (For IKVM Series)

PLANET offers an ideal enterprise 8-/16-port KVM switch solution for company server room or testing facilities. With the innovative IP-based technology, PLANET has turned the traditional KVM switches into true networking devices. The IKVM-210-08/16 captures, digitizes and compresses video signal, and then transmits it with keyboard and mouse signals through IP network. Multiple remote sites can monitor the same PC server simultaneously.

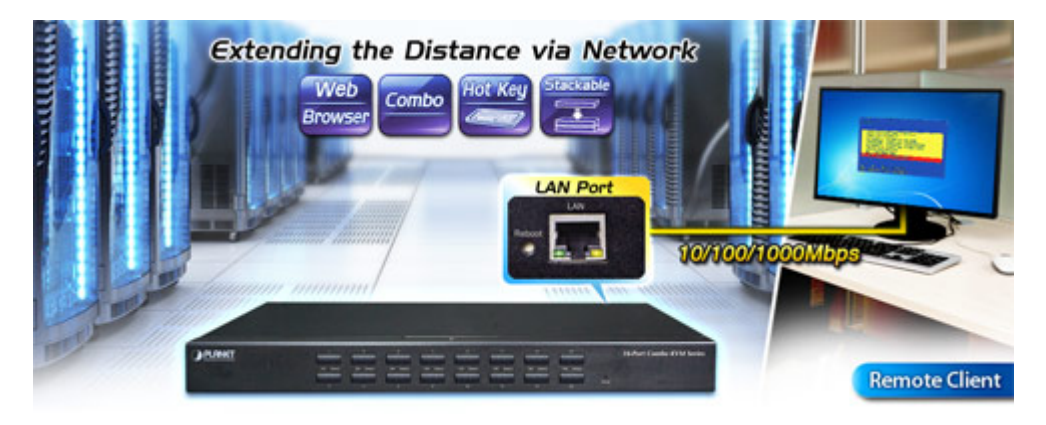

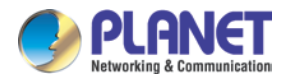

## Remote Key Combination (For IKVM Series)

You could set the multiple key combinations at IKVM Series. When you open IKVM software at remote client, you could use these key combinations to control these local PCs with a different OS via the internet.

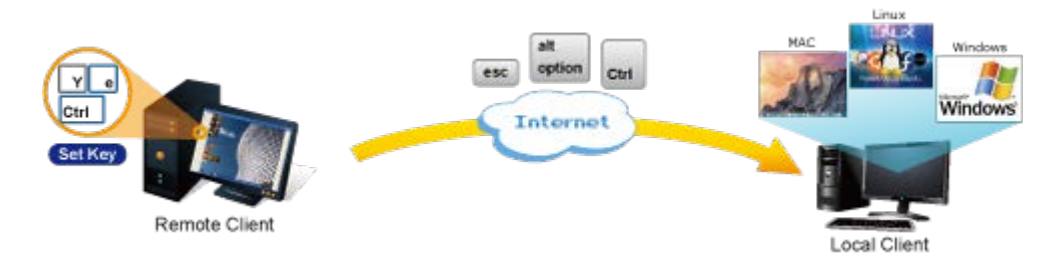

## **Computer Switching**

There are three convenient methods to access any computer connected to the installation:

- Port select button
- Hotkeys on keyboard
- OSD (on screen display) at local client and remote client

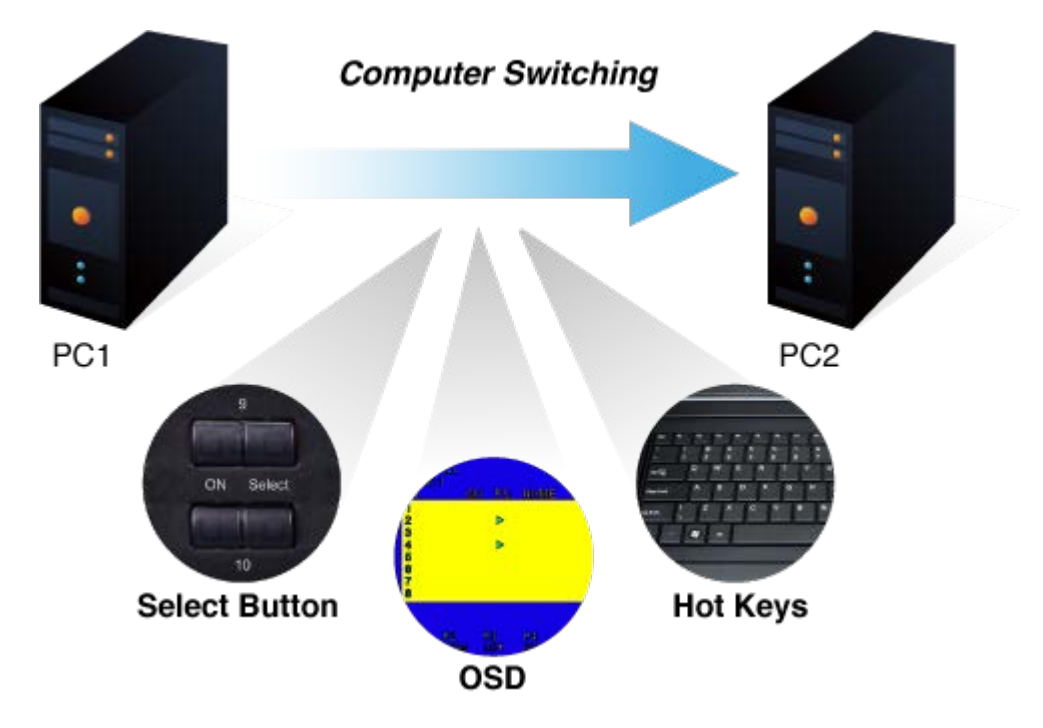

#### **Perceptive LED Display**

You could check the computer status on the front LED of the IKVM/KVM-210 Series. "Red" indicates that a computer is connected to the corresponding port and "Green" indicates that the computer connected to the corresponding port has focus.

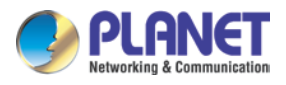

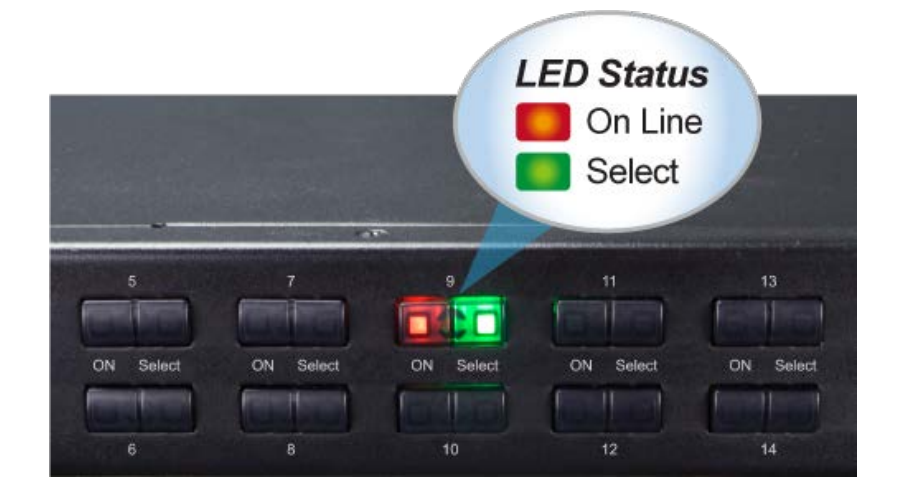

## **Security Protection**

Two level password security only authorizes up to one user and an administrator with a separate profile for each user.

| F6:SET                                                                                                    |          |
|----------------------------------------------------------------------------------------------------|----------|
| OSD ACTIVATING HOTKEY<br>SWITCH HOTKEY<br>CHANNEL DISPLAY MODE<br>CHANNEL DISPLAY DURATION<br>CHANNEL DISPLAY POSITION<br>SCAN DURATION<br>SET PASSWORD<br>→ SET SUPER PASSWORD |          |
| DOWN EXIT ACCEPT                                                                                                    |          |
| User Admin                                                                                                    | istrator |
|                                                                                                    |          |

## **Powerful Mouse/Keyboard Support**

In the present computer applications, a mouse has become an indispensable device. The IKVM/KVM-210 Series fully supports all models of PS/2 mice on the market. The KVM also supports the PS/2 keyboard port of code set 1/2/3 and further allows you to use the KVM for all kinds of servers, computers or their combination.

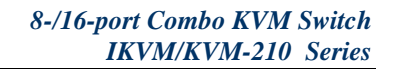

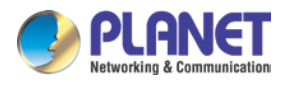

# 1.3 Features

#### > Hardware

- 1U rack-mount size and desktop design
- Standalone machine controls up to 8 sets of computers
- Up to 2 levels can be cascaded and up to 64 computers can be controlled
- Front panel status LEDs give a clear indication of the active computers

## Security

- Two-layer password security protection
- DES, AES and 3DES for data encryption (For IKVM Series)

#### Management

- Auto scan mode for monitoring computers
- Requires no additional software or hardware
- Computer selection via Port Select Button, Hotkey and On Screen Display (OSD)
- Hot pluggable: Add or remove computers without having to power down the switch
- QVS (Quick View Setting): Quickly select your computer by naming or SN number

#### Remote Access (For IKVM Series)

- Remotely control PC via TCP/IP and a built-in 10/100/1000Mbps Ethernet port
- High Video Quality: Resolution up to 2048 x 1536 (local side) or 1920 x 1080 (remote side)
- Sends the key combinations to a remote computer
- Administrator and multiple users with password protection
- Use of the absolute synchronistical technology of mouse to ensure the accuracy of the Windows operating system
- Expedient bandwidth control

#### Compatibility

- Multiplatform support -- Windows, Linux and Sun
- Multibrowser support (IE, Chrome, Firefox) (For IKVM Series)
- Supports Microsoft Intellimouse, Logitech Net Mouse and other third-party's PS/2 mice

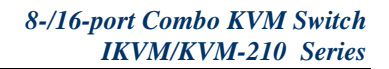

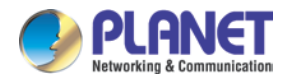

# 1.4 Specifications

# KVM-210 Series Specifications

| Product                     |            | KVM-210-08                       | KVM-210-16                        |
|-----------------------------|------------|----------------------------------|-----------------------------------|
| Hardware                    |            |                                  |                                   |
| Number of Ports             |            | 8 D-sub ports (15-pin)           | 16 D-sub ports (15-pin)           |
| Maximum                     |            | 64 by 2-tier star-type cascading | 256 by 2-tier star-type cascading |
| Maximum                     |            | (KVM-210-08 x 8)                 | (KVM-210-16 x 16)                 |
|                             | Keyboard   | PS/2 female + USB Type A fema    | le                                |
| PC Ports                    | Mouse      | PS/2 female + USB Type A female  |                                   |
|                             | Video      | 8 D-sub ports (15 female)        | 16 D-sub ports (15 female)        |
|                             | Keyboard   | PS/2 female + USB Type A fema    | le                                |
| Console Ports               | Mouse      | PS/2 female + USB Type A fema    | le                                |
|                             | Video      | 1 D-sub port (15 female)         |                                   |
|                             | On Line    | 8 ( <b>Red</b> )                 | 16 ( <b>Red</b> )                 |
| LED                         | Selected   | 8 (Green)                        | 16 ( <b>Green</b> )               |
| Putton                      |            | 1 reset button                   | 1 reset button                    |
| Bullon                      |            | 8 select button                  | 16 select button                  |
| Video Resolutio             | on         | 2048 x 1536                      |                                   |
| Housing                     |            | Metal                            |                                   |
| Dimensions (W               | / x D x H) | 432 x 155 x 44 mm                |                                   |
| Weight                      |            | 2.22kg                           |                                   |
| Power Require               | ment       | 9V DC, 1A                        |                                   |
| Installation                |            | 1U rack-mountable, desktop       |                                   |
| Management                  |            |                                  |                                   |
|                             |            | Port select button               |                                   |
| PC Selection                |            | Hotkeys on keyboard              |                                   |
|                             |            | OSD (on screen display)          |                                   |
| Scan Interval               |            | 5~60 seconds                     |                                   |
| Security                    |            | User password andsuper password  |                                   |
| Environment & Certification |            |                                  |                                   |
| Operating Temperature       |            | -10 ~ 50 degrees C               |                                   |
| Operating Humidity          |            | 0~90%                            |                                   |
| Regulatory                  |            | CE, FCC                          |                                   |

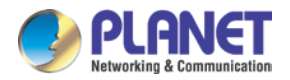

# IKVM-210 Series Specifications

| Product                     |            | IKVM-210-08                                                          | IKVM-210-16                                            |  |
|-----------------------------|------------|----------------------------------------------------------------------|--------------------------------------------------------|--|
| Hardware                    |            |                                                                      |                                                        |  |
| Number of Ports             |            | 8 D-sub ports (15-pin)                                               | 16 D-sub ports (15-pin)                                |  |
| Maximum Control of PCs      |            | 64 by 2-tier star-type cascading (KVM-210-08 x 8)                    | 256 by 2-tier star-type cascading<br>(KVM-210-16 x 16) |  |
|                             | Keyboard   | PS/2 female + USB type A female                                      |                                                        |  |
| PC Ports                    | Mouse      | PS/2 female + USB type A female                                      |                                                        |  |
|                             | Video      | 8 D-sub ports (15 female)                                            | 16 D-sub ports (15 female)                             |  |
|                             | Keyboard   | PS/2 female + USB type A female                                      |                                                        |  |
| Console Ports               | Mouse      | PS/2 female + USB type A female                                      |                                                        |  |
|                             | Video      | 1 D-sub port (15 female)                                             |                                                        |  |
|                             | On Line    | 8 ( <b>Red</b> )                                                     | 16 ( <b>Red</b> )                                      |  |
|                             | Selected   | 8 (Green)                                                            | 16 ( <b>Green</b> )                                    |  |
| Button                      |            | 1 reset button<br>8 select buttons                                   | 1 reset button<br>16 select buttons                    |  |
| Remote Conso                | le         | 1 RJ45 port for 10/100/1000BASE-T                                    |                                                        |  |
| Video Resolutio             | วท         | Local side: 2048 x 1536 (max)<br>Remote side: 1920 x 1080 (max)      |                                                        |  |
| Housing                     |            | Metal                                                                |                                                        |  |
| Dimensions (W               | ′ x D x H) | 432 x 155 x 44 mm                                                    |                                                        |  |
| Weight                      |            | 2.22kg                                                               |                                                        |  |
| Power Require               | ment       | 9V DC, 1A                                                            |                                                        |  |
| Installation                |            | 1U rack-mountable, desktop                                           |                                                        |  |
| Management                  |            |                                                                      |                                                        |  |
| Supported Prot              | ocol       | TCP, IP, HTTP                                                        |                                                        |  |
| Client Software             | )          | IPKVM Software                                                       |                                                        |  |
| PC Selection                |            | Port select button<br>Hotkeys on keyboard<br>OSD (on screen display) |                                                        |  |
| Scan Interval               |            | 5~60 seconds                                                         |                                                        |  |
| Security                    |            | User password and super password<br>DES, AES and 3DES                |                                                        |  |
| Environment & Certification |            |                                                                      |                                                        |  |
| Operating Temperature       |            | -10 ~ 50 degrees C                                                   |                                                        |  |
| Storage Temperature         |            | -20 ~ 60 degrees C                                                   |                                                        |  |
| Operating Humidity          |            | 0~90%                                                                |                                                        |  |
| Regulatory                  |            | CE, FCC                                                              |                                                        |  |

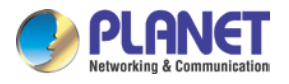

# Chapter 2. Hardware Interface

# 2.1 Physical Descriptions

## IKVM/KVM-210 Series Front Panel

| PLANET | CN Seed<br>2<br>2<br>4<br>5<br>5<br>6<br>7<br>0<br>7<br>0<br>8<br>5<br>0<br>7<br>0<br>7<br>0<br>8<br>5<br>0<br>7<br>0<br>7<br>0<br>7<br>0<br>7<br>0<br>7<br>0<br>7<br>0<br>7<br>0<br>7<br>0<br>7<br>0 | •<br>Heset | 8-Port Combo KVM Series  |
|--------|----------------------------------------------------------------------------------------------------|------------|--------------------------|
| PLANET | $ \begin{array}{c} \\ \\ \\ \\ \\ \\ \\ \\ \\ \\ \\ \\ \\ \\ \\ \\ \\ \\ \\$                                                                                                    | Reset      | 16-Port Combo KVM Series |

#### LED and button definitions

| LED     | Color | Function                                     |  |
|---------|-------|----------------------------------------------|--|
| On Line | Red   | Lights to indicate that the PC is operating. |  |
| Select  | Green | Press this button to select a PC port.       |  |

| Button | Function                                                                                  |
|--------|-------------------------------------------------------------------------------------------|
| Reset  | This button is hidden in the pinhole. Please hold the reset button for about 5 seconds to |
|        | load default.                                                                             |

## KVM-210 Series Rear Panels

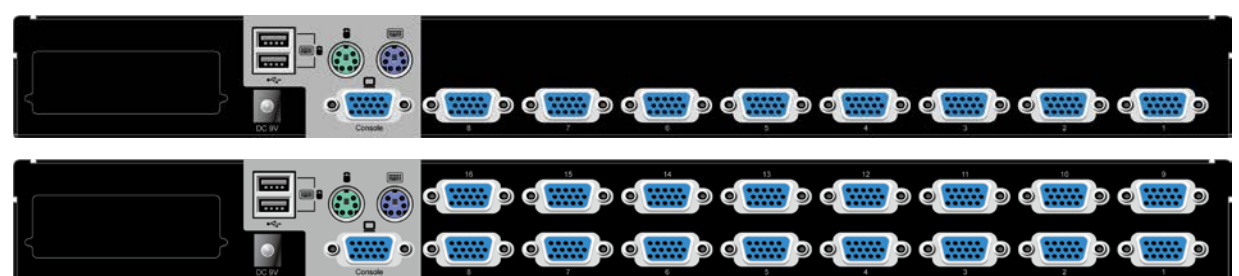

#### IKVM-210 Series Rear Panels

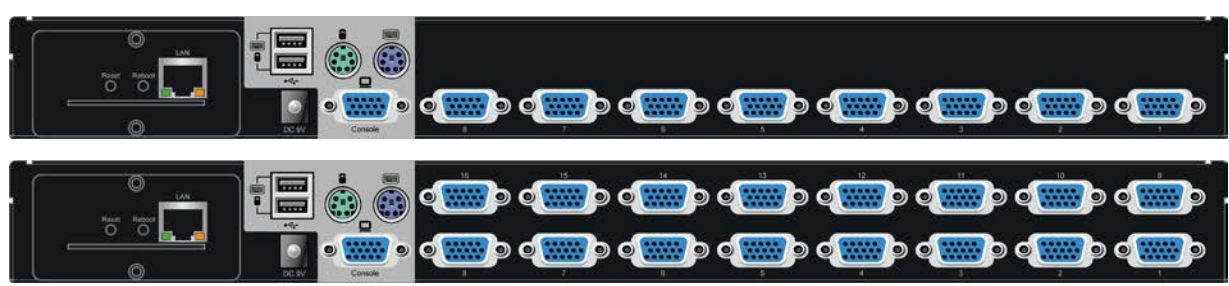

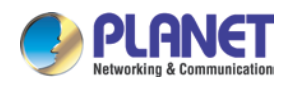

| Interface     | Description                                                                                |
|---------------|--------------------------------------------------------------------------------------------|
| Power Jack    | The input power is 9V DC. Use the power adapter included in the package; otherwise, it may |
|               | Note damage the unit and result in danger.                                                 |
| USB Port      | Plug USB keyboard and mouse in this port.                                                  |
| Computer Port | Install the KVM cable connected to a PC here.                                              |
| Concolo Porto | <ul> <li>In the Master KVM, connect the monitor, keyboard and mouse here.</li> </ul>       |
|               | • In the Slave KVM, connect the cable from the Master computer port here.                  |

# IP Module

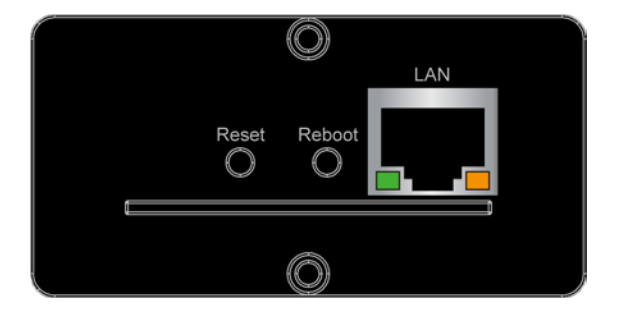

| Interface | Description                                     |
|-----------|-------------------------------------------------|
| LAN Port  | One 10/100/1000BASE-T RJ45 auto-MDI/MDI-X port. |
| Reboot    | Press and release to restart the system.        |
| Reset     | Press for <b>5 seconds</b> to reset to default. |

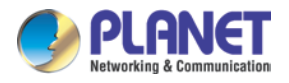

# 2.2 Hardware Installation

The Switch KVM provides a standard 19-inch rack for the installation of devices. Please use the rack installation accessories attached with the product package. First install the accessories to the device and then the device to the rack.

**Step 1.** Place your KVM Switch on a hard flat surface, with the front panel positioned towards your front side.

**Step 2.** Attach a rack-mount bracket to each side of the KVM Switch with supplied screws attached to the package.

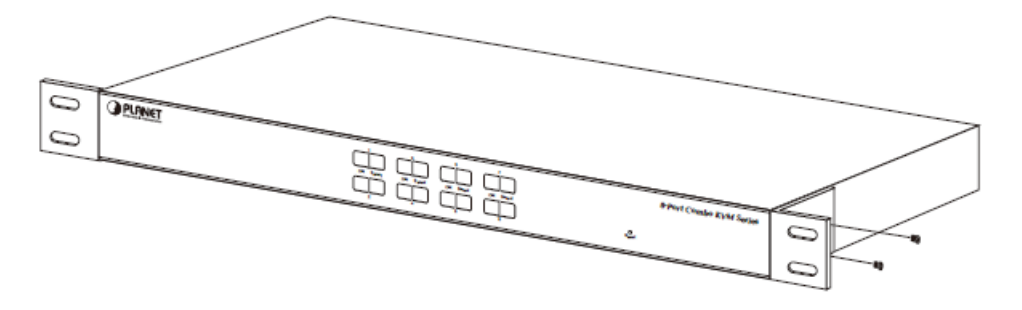

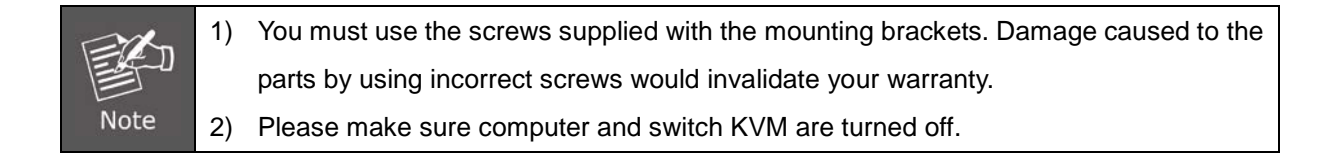

Step 3. Secure the brackets tightly.

**Step 4.** Follow the same steps to attach the second bracket to the opposite side.

**Step 5.** After the brackets are attached to the Web Smart Switch, use suitable screws to securely attach the brackets to the rack.

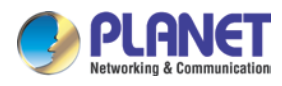

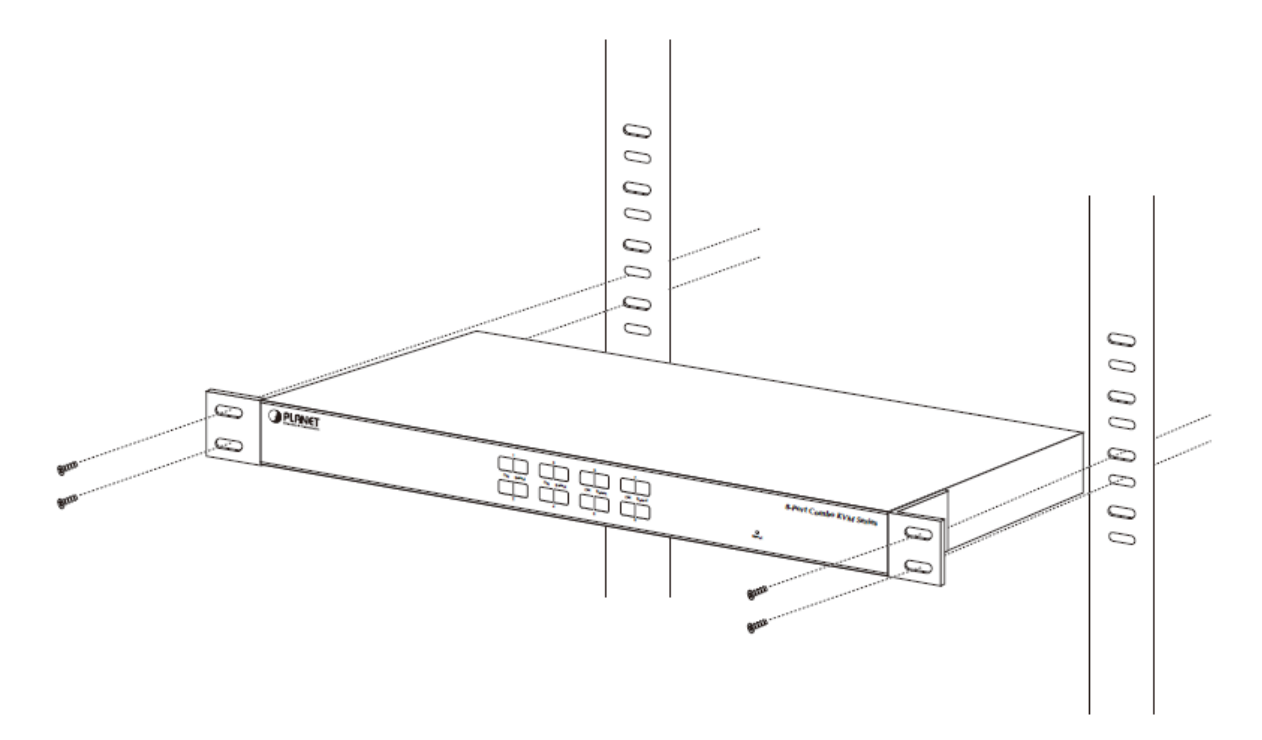

**Step 6.** Connect the monitor to the KVM Switch. Using the attached cable, or the one included with your monitor, connect it to the HDB-15 female port on the back of the KVM unit labeled with the monitor symbol at the CONSOLE port connector.

| ویک ویکی و | ،<br>میں میں میں میں ا |
|------------|------------------------|
|            |                        |
|            |                        |

Step 7. Connect the keyboard to the KVM Switch, via PS/2 or USB interface.

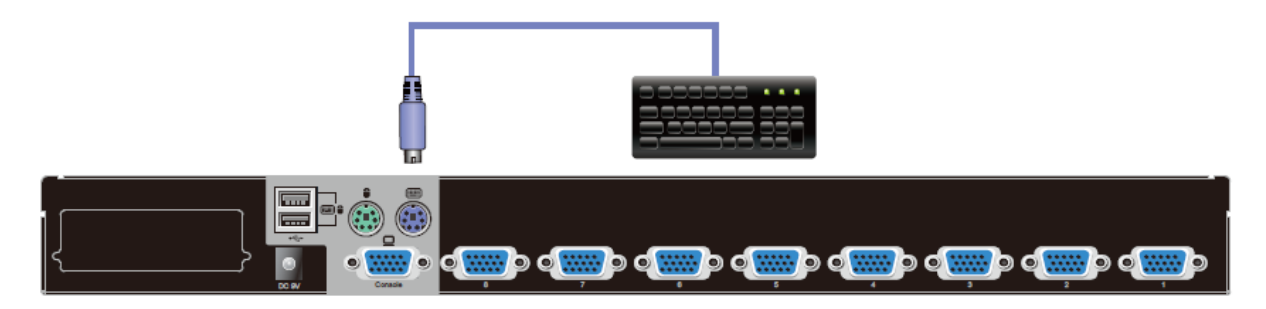

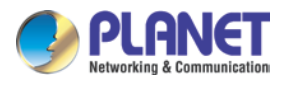

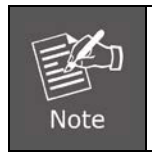

The console section does not support hot plugging of  $\mathsf{PS}/2$  mouse and keyboard.

Step 8. Connect the mouse to the KVM Switch, via PS/2 or USB interface.

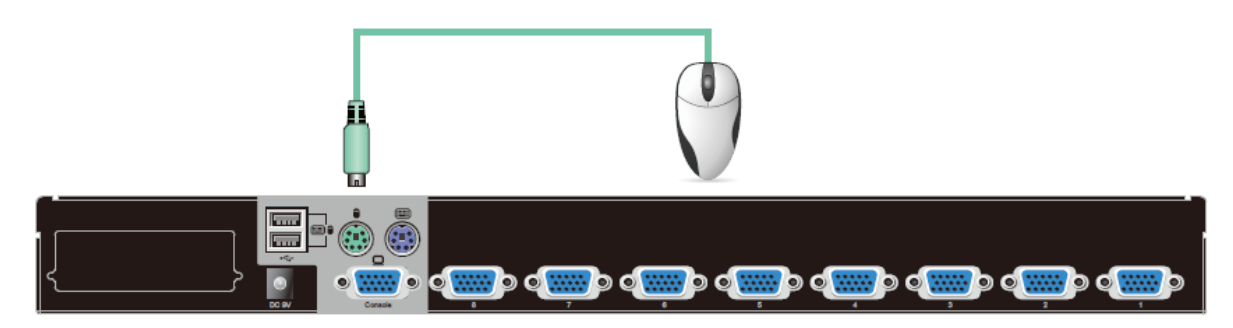

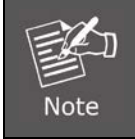

The console section does not support hot plugging of PS/2 mouse and keyboard.

**Step 9.** Install the Master KVM to the 3-in-1 cable (same as the cable for connecting the KVM to the PC) in the middle of the Slave KVMs.

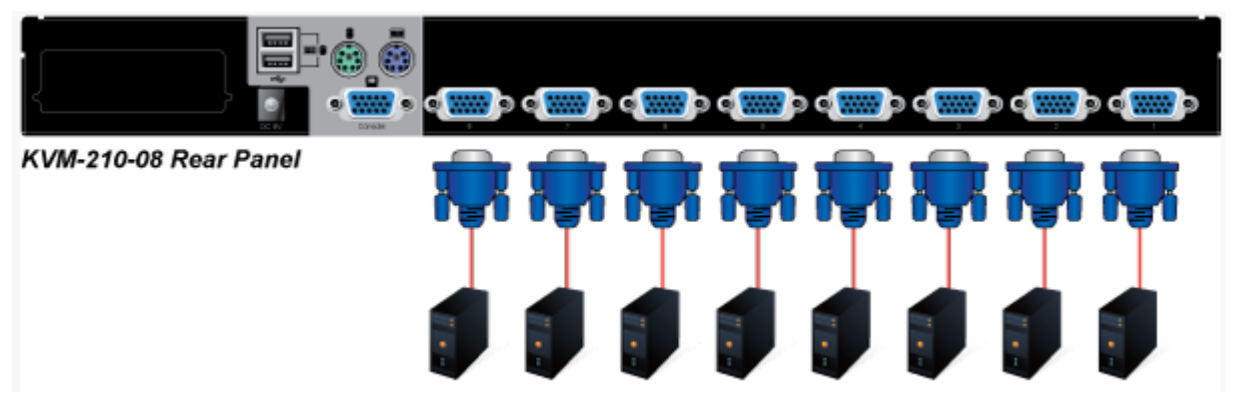

**Step 10.** Double-check all of the connections. You can check the color of keyboard and mouse connector to make sure the keyboard and mouse cables go to the correct ports.

**Step 11.** Attach the power supply to the KVM unit and plug the other end into an electrical receptacle. Now you will see the LED for Port 1 light up. Switch on your monitor.

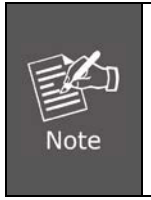

It is not necessary to power down the whole system for installing a new PC or KVM thereafter. All you need is to make sure that the new PC or KVM is OFF during the installation. If the KVM powers down due to external Factors (such as power failure or the power of the KVM is turned off), we recommend you to reinstall the whole system.

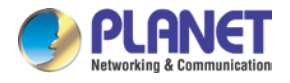

# **Chapter 3.** Operations

There are three ways to switch PC. Please see the operation instructions below for more understanding.

# 3.1 Manual Key

You just need to press the **Port Select Button** on the front panel of the KVM. The **Selection LED** (Green) is on, indicating that you are switching to the corresponding port.

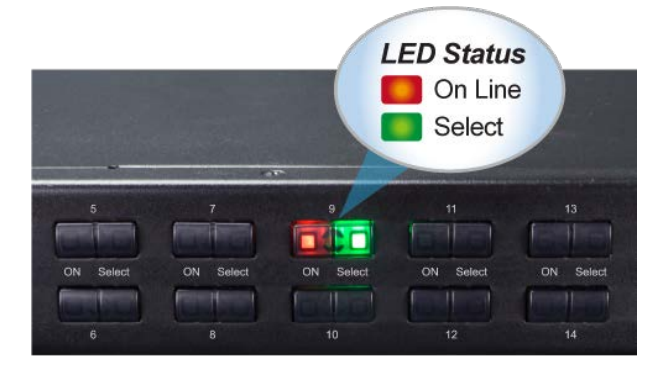

# 3.2 Switch Hotkey

You can use the numeric keys to enter the direct switch. For example, if you want to switch to PC port 2, you could press Ctrl + Ctrl + 2 and switch to PC port 2.

| Scroll + Scroll + Num (Default setting) |
|-----------------------------------------|
| Ctrl + Ctrl + Num                       |
| Alt + Alt + Num                         |
| Shift + Shift + Num                     |

| SWITCH HOTKEY               |
|-----------------------------|
| [SCRLL] + [SCRLL] + [NUM]   |
| [ALT] + [ALT] + [NUM]       |
| ➡ [SHIFT] + [SHIFT] + [NUM] |
|                             |
|                             |
| ★ ESC ENTER                 |
| UP DOWN EXIT ACCEPT         |

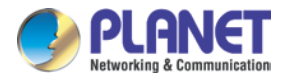

# 3.3 OSD (On Screen Display)

Press the Ctrl on the keyboard twice to start the OSD. Use the key Up, Down and Enter keys on the keyboard to switch or directly move the mouse to the target PC, and then double-click the left button.

| Ctrl + Ctrl (Default setting) |
|-------------------------------|
| Scroll + Scroll               |
| Alt + Alt                     |
| Shift + Shift                 |

| LIST :                                                                   | ALL        |            |          |            |           |  |
|--------------------------------------------------------------------------|------------|------------|----------|------------|-----------|--|
| PI                                                                       | N Q        | V PC       | NAMI     | E          |           |  |
| 01<br>02<br>03                                                           |            |            |          |            |           |  |
| <ul> <li>→ 04</li> <li>05</li> <li>06</li> <li>07</li> <li>08</li> </ul> |            |            |          |            |           |  |
| F1<br>Gото                                                               | F2<br>SCAN | F3<br>LIST | F4<br>QV | F5<br>EDIT | F6<br>SET |  |

| Parameters | Description                                                          |
|------------|----------------------------------------------------------------------|
|            | This column lists the port numbers for all the CPU ports on the      |
| PN         | installation. The simplest method to access a particular computer is |
|            | to move the highlight bar to it, and then press [Enter].             |
| 01/        | If a port has been selected for Quick View scanning, an arrowhead    |
| QV         | symbol would display in this column to indicate so.                  |
| BC         | The computers that are powered on and are on-line have an            |
| PC         | arrowhead symbol in this column to indicate so.                      |
| NAME       | If a port has been given a name, its name would appear in this       |
| NAME       | column.                                                              |

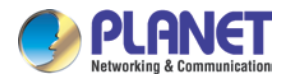

# 3.3.1 GOTO

GOTO allows you to switch directly to a port either by keying in the port's name or its port number.

| F1:GOTO |                          |
|---------|--------------------------|
| NAME    |                          |
| PN      |                          |
|         |                          |
|         |                          |
|         |                          |
|         |                          |
| UP DOWN | ESC ENTER<br>EXIT ACCEPT |

**NAME:** Move highlight bar to "NAME", press [Enter], input name of a port, and then press [Enter] to confirm.

**PN:** Move highlight bar to "PN", press [**Enter**], input port number, and then press [**Enter**] to switch. If the port number is invalid, it will remind the user to input again.

# 3.3.2 SCAN

The SCAN function can automatically scan from the currently selected port; the scan interval can be set by users. When scanning, a small window on the screen indicates the current port number. Press **[Space]** to stop scanning, and the KVM switches to the port last scanned.

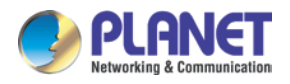

# 3.3.3 LIST

The LIST function lets you broaden or narrow the scope of which port the OSD displays on the main screen.

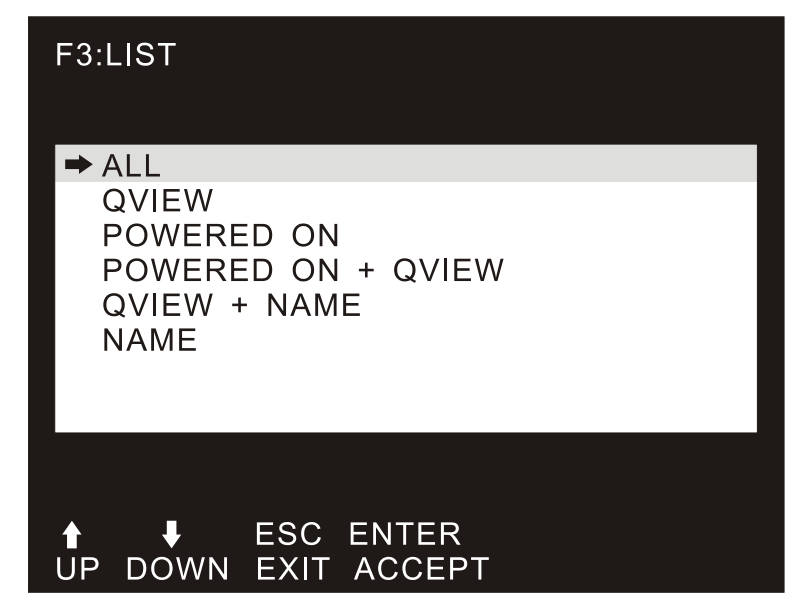

| Parameters                                                                  | Description                                                          |  |  |  |
|-----------------------------------------------------------------------------|----------------------------------------------------------------------|--|--|--|
| ALL                                                                         | Lists all of the ports on the installation.                          |  |  |  |
| QVIEW                                                                       | Lists only the ports that have been selected as Quick View Ports.    |  |  |  |
| POWERED ON                                                                  | Lists only the ports that have their attached computers powered on.  |  |  |  |
| POWERED ON + Lists only the ports that have their attached computers powere |                                                                      |  |  |  |
| QVIEW                                                                       | and have been selected as Quick View Ports.                          |  |  |  |
|                                                                             | Lists only the ports that have been selected as Quick View Ports and |  |  |  |
|                                                                             | have name.                                                           |  |  |  |
| NAME                                                                        | Lists only the ports that have names.                                |  |  |  |

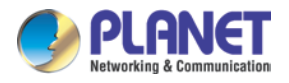

# 3.3.4 QV (Quick View)

QV function can select port as Quick View. Move the highlight bar to a port, press [F4], an icon of up triangle appears. Press [F4] again, the icon disappears.

| LIST : QVIEW |            |      |      |      |     |  |
|--------------|------------|------|------|------|-----|--|
| PN           | V Q        | V PC | NAME |      |     |  |
| 02           | . <u> </u> | ►    |      |      |     |  |
| ➡ 04         |            |      |      |      |     |  |
|              |            |      |      |      |     |  |
|              |            |      |      |      |     |  |
|              |            |      |      |      |     |  |
|              |            |      |      |      |     |  |
|              |            |      |      |      |     |  |
|              |            |      |      |      |     |  |
|              |            |      |      |      |     |  |
|              |            |      |      |      |     |  |
| F1           | F2         | F3   | F4   | F5   | F6  |  |
| GOTO         | SCAN       | LIST | QV   | EDIT | SET |  |

# 3.3.5 EDIT

EDIT function creates or edits the name of a port. Press [F5], a pink edit box will appear on the screen. Input name, and then press [Enter], the port is set a name and it will also appear on the screen.

| LIST : QVIEW |      |      |      |      |     |  |
|--------------|------|------|------|------|-----|--|
| ٩٩           | 1 Q  | V PC | NAME |      |     |  |
| 02           |      | ŀ    |      |      |     |  |
| ➡ 04         |      | •    |      |      |     |  |
|              |      |      |      |      |     |  |
|              |      |      |      |      |     |  |
|              |      |      |      |      |     |  |
|              |      |      |      |      |     |  |
|              |      |      |      |      |     |  |
|              |      |      |      |      |     |  |
|              |      |      |      |      |     |  |
| NAME         |      |      |      |      |     |  |
| F1           | F2   | F3   | F4   | F5   | F6  |  |
| GOTO         | SCAN | LIST | QV   | EDIT | SET |  |

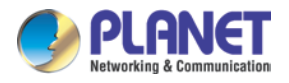

# 3.3.6 SET

SET function configures the OSD menu. Move the highlight bar to an option, and press [Enter] to enter a setting option.

| F6:SET                            |
|-----------------------------------|
| ➡ OSD ACTIVATING HOTKEY           |
| SWITCH HOTKEY                     |
| CHANNEL DISPLAY MODE              |
| CHANNEL DISPLAY DURATION          |
| CHANNEL DISPLAY POSITION          |
| SCAN DURATION                     |
| SET PASSWORD                      |
| SET SUPER PASSWORD                |
|                                   |
| ▲ ↓ ESC ENTER UP DOWN EXIT ACCEPT |

| Parameters               | Description                                                         |  |  |  |
|--------------------------|---------------------------------------------------------------------|--|--|--|
| OSD ACTIVATING<br>HOTKEY | Select OSD activating hotkey.                                       |  |  |  |
| SWITCH HOTKEY            | Select the switch hotkey to switch PC.                              |  |  |  |
|                          | Mode of small tip window. Choices and meanings are below:           |  |  |  |
| CHANNEL DISPLAT          | PN + NAME / PN / NAME                                               |  |  |  |
| MODE                     | Move the highlight bar to an option and press [Enter] to select it. |  |  |  |
|                          | Time the tip window last. Options are following:                    |  |  |  |
| CHANNEL DISPLAY          | 3 SECOND The tip window lasts for 3seconds.                         |  |  |  |
| DURATION                 | ALWAYS ON The tip window always on the screen.                      |  |  |  |
|                          | Move the highlight bar to an option and press [Enter] to select it. |  |  |  |
| CHANNEL DISPLAY          | Position of the tip window.                                         |  |  |  |
| POSITION                 | A small blue window appears on the screen. Use arrow key to move    |  |  |  |
| FOSITION                 | it, then press [Enter] to specify the position.                     |  |  |  |
|                          | Duration for scanning one port                                      |  |  |  |
|                          | Options are 3 seconds, 5 seconds, 10 seconds, 15 seconds, 20        |  |  |  |
| SCAN DORATION            | seconds, 30 seconds, 40 seconds, 60 seconds. Move the highlight     |  |  |  |
|                          | bar to an option and press [Enter] to select it.                    |  |  |  |
|                          | Set new password. The password permission is for <b>user</b> .      |  |  |  |
|                          | First enter old password, then enter new password and confirm it.   |  |  |  |
| JET FASSWORD             | The new password is set. If error occurs, the screen will remind    |  |  |  |
|                          | users.                                                              |  |  |  |

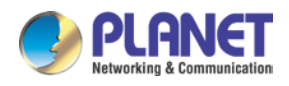

| Parameters      | Description                                                             |
|-----------------|-------------------------------------------------------------------------|
|                 | Set new password. The password permission is for <b>administrator</b> . |
| SET SUPER       | First enter old password, then enter new password and confirm it.       |
| PASSWORD        | The new password is set. If error occurs, the screen will remind        |
|                 | users.                                                                  |
| CLEAR THE NAME  | Clear the names of port list.                                           |
| LIST            | You need to enter password to clear the names of port list.             |
| RESTORE DEFAULT | Restore settings to default value.                                      |
| VALUE           | You need to enter password to Restore settings to default value.        |
|                 | Lock the console.                                                       |
| LOCK CONSOLE    | You cannot switch or scan after you lock the console (including         |
|                 | switch by pressing the button on the panel or OSD). You need to         |
|                 | enter password to set.                                                  |

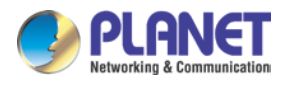

# Chapter 4. IPKVM Software (For IKVM Series)

PLANET IKVM Series provides an IPKVM utility to remotely control the server.

# 4.1 System Requirements

The following are required for further management:

| CPU:              | Intel Dual Core 2.0GHz or higher                                                                                      |  |  |  |
|-------------------|----------------------------------------------------------------------------------------------------|--|--|--|
| RAM:              | 2GB or above recommended                                                                                              |  |  |  |
| Video RAM:        | 128MB or above recommended                                                                                            |  |  |  |
| Operating System: | Windows XP / 7 / 10                                                                                                   |  |  |  |
| Video Resolution: | 800 x 600, 1024 x 768, 1280 x 720, 1280 x 800, 1280 x 1024, 1920 x 1080                                               |  |  |  |
| Browser version   | <ul> <li>IE10.0 or higher</li> <li>Firefox 48.0.2 or higher</li> <li>Google Chrome 23.0.1271.97m or higher</li> </ul> |  |  |  |

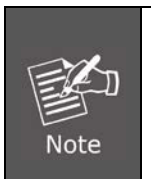

1. The video resolution is based on the monitor and display card. Please select Full HD monitor and display card for IKVM Series.

2. The maximum video resolution of LCD is 1280 x 1024 with IKVM-210-08M/16M, so remote video solution only supports 1280 x 1024 or lower.

# 4.2 IPKVM Software Installation

Please refer to the steps below to install the IPKVM software.

**Step 1.** Insert the bundled CD disk into the CD-ROM drive to launch the autorun program. Once completed, a welcome screen will appear.

Click the "**Utility (IPKVM Software)**" button and the InstallShield Wizard dialog box will appear as shown below.

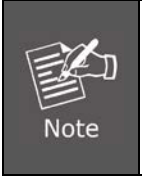

If the PC or workstation is not equipped with CD-ROM driver, please download the IKVM software from the PLANET website.

http://www.planet.com.tw/en/support/download.php?view=8184&key=IKVM-210#list

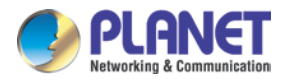

Step 2. Once the Setup program starts running, please click the "Next" button for starting installation.

| 🕼 Setup - IPKVM                                                               |           |
|-------------------------------------------------------------------------------|-----------|
| Select Destination Location<br>Where should IPKVM be installed?               |           |
| Setup will install IPKVM into the following folder.                           |           |
| To continue, click Next. If you would like to select a different folder, clic | k Browse. |
| C:\Program Files\IPKVM                                                        | Browse    |
|                                                                               |           |
|                                                                               |           |
|                                                                               |           |
|                                                                               |           |
| At least 39.0 MB of free disk space is required.                              |           |
| Next >                                                                        | Cancel    |

Step 3. Click "Install" for starting installation.

| 1 <sup>2</sup> Setap - IPKYM                                                                                    |
|----------------------------------------------------------------------------------------------------|
| Ready to Install<br>Setup is now ready to begin installing IPKVM on your computer.                              |
| Click Install to continue with the installation, or click Back if you want to review or<br>change any settings. |
| Destination location:<br>C:\Program Files\IPKVM                                                                 |
|                                                                                                    |
| < <u>B</u> ack Install Cancel                                                                                   |

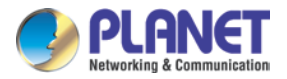

Step 4. Click the "Finish" button for completing the IPKVM Setup.

| 🕞 Setup - IPKVM |                                                                                                    |            |                                        |
|-----------------|----------------------------------------------------------------------------------------------------|------------|----------------------------------------|
|                 | Completing the IPKVM Setup<br>Wizard                                                                                              |            |                                        |
|                 | Setup has finished installing IPKVM on your computer. The<br>application may be launched by selecting the installed<br>shortcuts. | registerIn | fo 🛛 🕅                                 |
|                 | Click Finish to exit Setup.                                                                                                    |            | "C-\Pmonam Files\IPKVM\IPKVM eve" "%1" |
|                 | Launch IPKVM                                                                                                    | → 🔼        | Set Registry Success.                  |
|                 |                                                                                                    |            | ОК                                     |
|                 |                                                                                                    |            |                                        |
|                 |                                                                                                    |            |                                        |
|                 | Einish                                                                                                    |            |                                        |

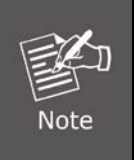

Please do not disable the **Launch IPKVM**. The IKVM needs registry to initiate the IPKVM software to enable to remotely control PC.

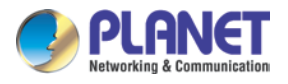

# Chapter 5. Web-based Management (For IKVM Series)

This section provides instructions about how to use the web interface to configure and control the PC remotely.

# 5.1 Mouse settings

A different OS has a different mouse setting. Please refer to the steps below to set the mouse setting of PC before logging to Web.

## Windows XP, Windows 2003 and Windows 2008 Settings

To configure KVM target servers running Microsoft Windows XP, Windows 2003 or Windows 2008 operating system:

- i. Choose Start > Control Panel > Mouse.
- ii. Click the Pointer Options tab.
- iii. In the Motion group.
- iv. Set the mouse motion speed setting to exactly the middle speed.
- v. Disable the "Enhance pointer precision" option.
- vi. Disable the Snap To option.
- vii. Click OK.

Windows Vista Settings

To configure KVM target servers running Windows Vista operating system:

- i. Choose Start > Settings > Control Panel > Mouse.
- ii. Select "Advanced system settings" from the left navigation panel. The System Properties dialog opens.
- iii. Click the Pointer Options tab.
- iv. In the Motion group
- v. Set the mouse motion speed setting to exactly the middle speed.
- vi. Disable the "Enhanced pointer precision" option.
- vii. Click OK.

#### **To configure KVM target servers running Windows 7 operating system:**

- i. Choose Start > Control Panel > Hardware and Sound > Mouse.
- ii. Click the Pointer Options tab.
- iii. In the Motion group

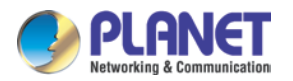

- iv. Set the mouse motion speed setting to exactly the middle speed.
- v. Disable the "Enhanced pointer precision" option.
- vi. Click OK.

#### Windows 2000 Settings

To configure KVM target servers running Microsoft Windows 2000 operating system:

- i. Choose Start > Control Panel > Mouse.
- ii. Click the Motion tab.
- iii. Set the acceleration to None.
- iv. Set the mouse motion speed setting to exactly the middle speed.
- v. Click OK.

**To configure KVM target servers running Linux (graphical user interface):** 

- i. Choose Main Menu > Preferences > Mouse. The Mouse Preferences dialog appears.
- ii. Click the Motion tab.
- iii. Within the Speed group, set the Acceleration slider to the exact center.
- iv. Within the Speed group, set the Sensitivity towards low.
- v. Within the Drag & Drop group, set the Threshold towards small.
- vi. Close the Mouse Preferences dialog.

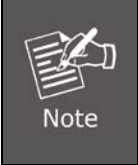

If these steps do not work, issue the xset mouse 1 1 command as described in the Linux command line instructions.

#### **To configure KVM target servers running Linux (command line):**

i. Set the mouse acceleration to exactly 1 and set the threshold to exactly 1. Enter this command: xset mouse 1 1. This should be set for execution upon login.

#### **4** To configure Red Hat servers using USB CIMs:

Locate the configuration file (usually /etc/modules.conf) in your system.
 Using the editor of your choice, make sure that the alias usb-controller line in the modules.conf file is as follows:
 alias usb-controller usb-uhci.

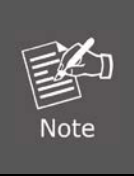

If there is another line using usb-uhci in the /etc/modules.conf file, it needs to be removed or commented out

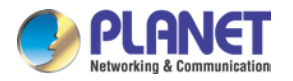

- ii. Save the file.
- iii. Reboot the system in order for the changes to take effect.

#### Linux Settings (for Standard Mouse Mode)

To configure KVM target servers running Linux (graphical user interface):

- Red Hat 5 users, choose Main Menu > Preferences > Mouse, Red Hat 4 users, choose
   System > Preferences > Mouse. The Mouse Preferences dialog appears.
- ii. Click on the Motion tab.
- iii. Within the Speed group, set the Acceleration slider to the exact center.
- iv. Within the Speed group, set the Sensitivity towards low.
- v. Within the Drag & Drop group, set the Threshold towards small.
- vi. Close the Mouse Preferences dialog.

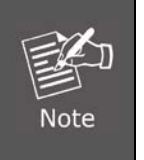

1. The settings below are optimized for Standard Mouse mode only.

 If these steps do not work, issue the xset mouse 11 command as described in the Linux command line instructions.

#### SUSE Linux 10.1 Settings

To configure the mouse settings:

- i. Choose Desktop > Control Center. The Desktop Preferences dialog appears.
- ii. Click Mouse. The Mouse Preferences dialog appears.
- iii. Open the Motion tab.
- iv. Within the Speed group, set the Acceleration slider to the exact center position.
- v. Within the Speed group, set the Sensitivity slider to low.
- vi. Within the Drag & Drop group, set the Threshold slider to small.
- vii. Click Close.

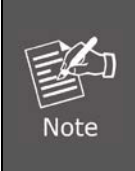

Do not attempt to synchronize the mouse at the SUSE Linux login prompt. You must be connected to the target server to synchronize the mouse cursor.

#### Sun Solaris Settings

To configure KVM target servers running Sun Solaris:

i. Set the mouse acceleration value to exactly 1 and the threshold to exactly 1. This can be performed from:

The graphical user interface.

- To configure the mouse settings (Sun Solaris 10.1):
- ii. Choose Launcher. Application Manager Desktop Controls opens.

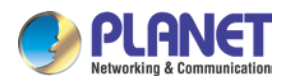

- iii. Choose Mouse Style Manager. The Style Manager Mouse dialog appears.
- iv. Set the Acceleration slider to 1.0.
- v. Set the Threshold slider to 1.0.
- vi. Click OK.

#### IBM AIX 5.3 Settings

Follow these steps to configure KVM target servers running IBM. AIX. 5.3.

To configure the mouse

- i. Go to Launcher
- ii. Choose Style Manager.
- iii. Click Mouse. The Style Manager Mouse dialog appears.
- iv. Use the sliders to set the Mouse acceleration to 1.0 and Threshold to 1.0.
- v. Click OK.

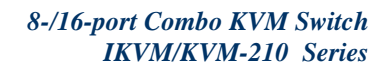

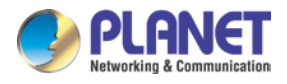

# 5.2 Network connection

**Step 1.** Connect manager PC to RJ45 LAN port to enable to remotely manage a PC. The default IP address of the IKVM-210 Series is *192.168.0.10*, then the manager PC should be set to **192.168.0.x** (where x is a number between 1 and 254, except 10), and the default subnet mask is 255.255.255.0. RJ45 Management Port

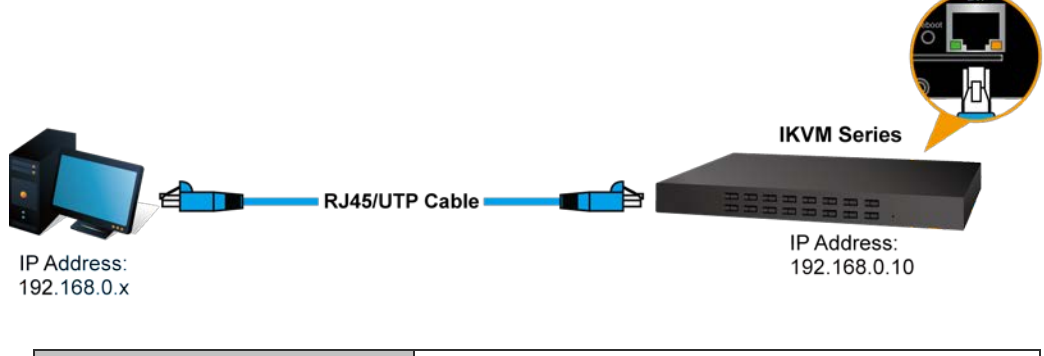

| Default DHCP Client     | N/A                         |
|-------------------------|-----------------------------|
| Default IP Address      | 192.168.0.10                |
| Default Port            | 80                          |
| Default Login User Name | admin                       |
| Default Login Password  | admin                       |
| Search Tools            | PLANET Smart Discovery Lite |

Step 2. Login the Web Management. The username and password are both admin.

| PLANET    |       |
|-----------|-------|
| User Name | admin |
| Password  |       |
|           | Login |
|           |       |
|           |       |

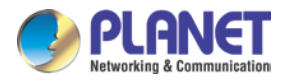

Step 3. If you cannot login the web, please use PLANET Smart Discovery Lite to search IKVM Series.

| PLANET Smart Dis                                                                      | covery Lite      | -              |                    |             |              |               |               |                                      |
|---------------------------------------------------------------------------------------|------------------|----------------|--------------------|-------------|--------------|---------------|---------------|--------------------------------------|
| File Option Help                                                                      |                  |                |                    |             |              |               |               |                                      |
|                                                                                       |                  | <b>O</b> Refre | sh                 | 🖹 Exit      |              |               | 9             | PLANET<br>Networking & Communication |
| MAC Address                                                                           | Device Name      | Version        | DevicelP           | NewPassword | IP Address   | NetMask       | Gateway       | Description                          |
| 1 00-30-4f-c2-33-44                                                                   | IKVM-210         | V10x120816     | 192.168.0.10       |             | 192.168.0.10 | 255.255.255.0 | 192.168.0.254 |                                      |
|                                                                                       |                  |                |                    |             |              |               |               |                                      |
|                                                                                       |                  |                |                    |             |              |               |               |                                      |
| Select Adapter : 192.168.0.174 (00:30:4F:32:14:45) 🔽 🔽 Control Packet Force Broadcast |                  |                |                    |             |              |               |               |                                      |
|                                                                                       | U                | odate Device   | Update Multi       | Upda        | te All       | Connect to    | Device        |                                      |
| Device : IKVM-210 (                                                                   | 00-30-4f-c2-33-4 | 44) Get        | Device Information | tion done.  |              |               |               |                                      |

# 5.3 Web Management

## 5.3.1 Console

The Console is the redirected screen, keyboard and mouse of the remote host system that IP-KVM controls.

## Online Console

| Modify   | PortID | Name     | Туре | Group | VID              | Status | Client   |
|----------|--------|----------|------|-------|------------------|--------|----------|
| <i>I</i> | 1      | IKVM-210 | usb  |       | C1VSB10000000000 | idle   | <u>.</u> |

| Parameters | Description                                          |
|------------|------------------------------------------------------|
| ø          | Modify equipment description or register information |
| Console    |                                                      |

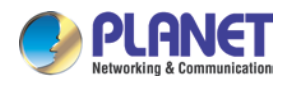

| Parameters |                    | Description           |
|------------|--------------------|-----------------------|
|            | Name               | IKVM-210              |
|            | Туре               | usb                   |
|            | Group              |                       |
|            | UID                | C1USB1000000002       |
|            | Online Status      | idle                  |
|            | Position1          |                       |
|            | Position2          |                       |
|            | Department         |                       |
|            | Memo               |                       |
|            | Share Mode         | full share 👻          |
|            | Bit Stream         | 2000                  |
|            | Frame Rate         | 30                    |
|            | Save               | Cancel                |
| Client     | Open the remote co | onsole to control PC. |

When you click "Client" and link the IPKVM.exe, then open the remote console. Please see the picture below for more understanding.

| KVM Tools V | .02 2017.01.04 - Login User: admin DongleID:1 IP: 192.168.0.10                                                  |  |
|-------------|----------------------------------------------------------------------------------------------------|--|
| onvf        | VLC media<br>player                                                                                             |  |
|             | Ons c VM<br>VimalRov                                                                                            |  |
|             | Reyde Br                                                                                                    |  |
|             | Contraction of the second second second second second second second second second second second second second s |  |
|             |                                                                                                    |  |

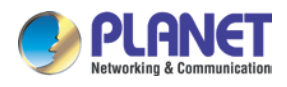

| Parameters          | Description                                                                                                |  |  |  |  |
|---------------------|----------------------------------------------------------------------------------------------------|--|--|--|--|
| <b>Screen</b>       | Press the <b>Full Screen</b> to make display in full screen.                                               |  |  |  |  |
|                     | er login, system will automatically calibrate mouse. If it fails, please click                             |  |  |  |  |
|                     | Align Mouse on the left to operate manually.                                                               |  |  |  |  |
| Align Mouse         | A different OS has a different mouse setting. Please refer to the user manual for setting the mouse first. |  |  |  |  |
| Video Config        | Adjusting display area of screen.                                                                          |  |  |  |  |
| Mouse Show          | The mouse can appear or hide by clicking it.                                                               |  |  |  |  |
| 2 <b>•</b><br>Gri P | Remote hot-key edit button hot-key operation can be added in the pop-up                                    |  |  |  |  |
| Set Key             | dialog with the button clicked.                                                                            |  |  |  |  |
| Show Key            | Choose the remote shortcut key directly to operate the controlled machine.                                 |  |  |  |  |

# 5.3.2 User

Mainly for user management, which includes three grades: Super Administrator (only one and couldn't be deleted), Administrator and User. User system includes three groups which can be made based on actual using condition. Higher grade user can add, delete or modify lower grade user. It can be done by modifying the tables as shown below.

#### Group and User

Group

| Level         | Group      | Query | Modi fy  |
|---------------|------------|-------|----------|
| super         | SuperAdmin | P     | <i>2</i> |
| administrator | Adminstrat | P     | 2        |
| normal        | User       | P     | <i>I</i> |

User

| Name  | Group      | Name2 | Status | Memo | Query | Modify | Delete |
|-------|------------|-------|--------|------|-------|--------|--------|
| admin | SuperAdmin | ADMIN | online |      | P     | Ø      | 0      |

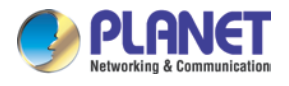

| Insert user       |         |              |  |
|-------------------|---------|--------------|--|
|                   |         |              |  |
| Base Parameter    |         |              |  |
| Name              |         | Nam e2       |  |
| Password          |         | Home Addr    |  |
| Password Confirm  |         | Company Addr |  |
| Group             | Vser 💌  | Phone        |  |
| Memo              |         | Email        |  |
|                   |         | Mem o2       |  |
| Console Privilege |         |              |  |
| IKV∎-210 🗹 Use    | -Modify |              |  |
|                   |         |              |  |
| Save (            | Cancel  |              |  |

| Parameters             | Description                                                            |  |
|------------------------|------------------------------------------------------------------------|--|
| Super<br>Administrator | With all the permissions of setting operation                          |  |
| Administrator          | Can edit the Console option setting of authorization                   |  |
|                        | Can add, delete, modify the user rights of the user operation; you can |  |
|                        | edit the level of user-related settings                                |  |
|                        | Can do the relevant inquiries of Log part.                             |  |
|                        | Cannot do the part of the set operation of Network and System          |  |
| User                   | Can edit the Console option setting of authorization                   |  |
|                        | Cannot do any user rights to add and delete operations; can only do    |  |
|                        | their own user-related settings                                        |  |
|                        | Cannot do the part of the set operation of Network and System          |  |

# 5.3.3 Log

Many kinds of log queries and log details are supported as shown below.

## Log query

| UserName  | Begin 2017-01-06 | End 2017-01-06 | 📃 Type Console 💌 | Query |
|-----------|------------------|----------------|------------------|-------|
| User Name | Time             | Ip             | Туре             | Query |

# 5.3.4 Network

Some information of server like IP address, UID, name, etc, which can be modified.

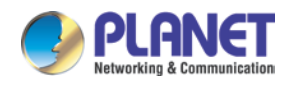

| Network        |                   |               |      |
|----------------|-------------------|---------------|------|
| Base Parameter |                   |               |      |
| MAC            | 00:50:56:C2:00:06 |               |      |
| Name           | KMDVM2            |               |      |
| Encrypt        | 3des              |               |      |
| Network Parame | ter               |               |      |
| IP             | 192. 168. 0. 10   | KeyMouse Port | 5168 |
| Subnet Mask    | 255.255.255.0     | Video Port    | 6968 |
| Gateway        | 192. 168. 0. 254  | WEB port      | 80   |
| Update         |                   |               |      |

| Parameters    | Description                                                              |
|---------------|--------------------------------------------------------------------------|
| МАС           | Display the Ethernet MAC address of the device. Note that user           |
|               | cannot change it.                                                        |
| Encrypt       | DES, AES and 3DES.                                                       |
|               | This address is a unique number that identifies a computer or device     |
| IP            | on the WAN or LAN. These numbers are usually shown in groups             |
|               | separated by periods, for example, 192.168.0.10.                         |
|               | Subnets allow network traffic between hosts to be separated based        |
|               | on the network's configuration. In IP networking, traffic takes the form |
|               | of packets. IP subnets advance network security and performance to       |
| Cubrat Maak   | some level by organizing hosts into logical groups. Subnet masks         |
| Subnet Mask   | contain four bytes and usually appear in the same "dotted decimal"       |
|               | data. For example, a very common subnet mask in its binary               |
|               | demonstration 11111111 11111111 11111111 00000000 will usually be        |
|               | shown in the corresponding, more readable form as 255.255.255.0.         |
|               | A gateway is a piece of software or hardware that passes information     |
|               | between networks. You'll see this term most often when you either        |
| Gateway       | log in to an Internet site or when you're transient email between        |
|               | different servers.                                                       |
| KeyMouse Port | Choose the KeyMouse port. The default value is 5168.                     |
| Video Port    | Choose the Video port. The default value is 6968.                        |
| Web Port      | Choose the Web port. The default value is 80.                            |

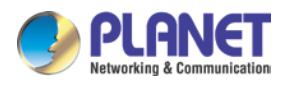

# 5.3.5 System

| System Maintain       |                     |        |
|-----------------------|---------------------|--------|
| Product               | IKVM Series         |        |
| Version               | V10x120816          |        |
| Device Daytime        | 2017-01-06 18:51:11 |        |
| Set Device<br>Daytime |                     | Set    |
| Restart Device        | Restart             |        |
| Update Firmware       | Browse              | Update |
|                       |                     |        |
|                       |                     |        |

| Parameters         | Description                                                          |  |
|--------------------|----------------------------------------------------------------------|--|
| Version            | This information shows the software version in the device.           |  |
| Device Daytime     | Displays the date and time of the device.                            |  |
| Set Device Daytime | Click this option to set time and date manually.                     |  |
| Restart            | The device is restarted without changing any of the settings.        |  |
| Update Firmware    | To update the firmware online, click " <b>Browse</b> " to select the |  |
|                    | innware. Then click opdate to proceed.                               |  |

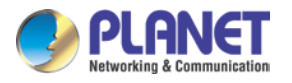

# **Appendix A: Frequently Asked Questions**

# Q1. [KVM-210-08/KVM-210-16] What should we do if the keyboard/mouse has no response?

- Step 1. Reinstall the keyboard/mouse by unplugging the keyboard/mouse from the control end and then plugging it back.
- Step 2. Reboot the PC.
- Step 3. In the Auto Scan mode, press [Esc] to exit.
- Step 4. If this issue continues, please hold the reset button for about 5 seconds to load default.
- Step 5. Try another keyboard/mouse

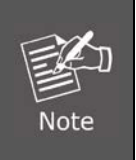

If you are using a special mouse, we recommend you to install the mouse driver provided by the original manufacturer to maximize its functionality.

# Q2. [KVM-210-08/KVM-210-16] What should we do if the OSD does not display normally?

Please check the settings below to solve this issue:

- 1) Check whether the power adapter is the right one or not. The input power is 9V DC,1A.
- 2) If the setting for the resolution exceeds 2048 x 1536, 350MHz, then set the resolution within the specified range.
- 3) If the KVM switch is a standalone, then power off the PC. Unplug the special cable of the KVM switch and then power on the KVM switch. Connect the special cable of the KVM switch and power on the PC.
- 4) If the KVM switch is connected in series, then power off the PC. Unplug the special cable of the KVM switch. Power on the master KVM switch and then start the slave KVM switch. Connect the special cable to the KVM switch and power on the PC.

#### Q3: [KVM-210-08/KVM-210-16] What should we do if there is a video problem?

Please check the settings below to solve this issue:

- 5) Check whether or not the setting of the resolution is too high. The maximum video resolution is up to 2048 x 1536, 350MHz.
- 6) The quality of cable is not good enough. Please use high-quality Smart View cables.

#### Q4. [KVM-210-08/KVM-210-16] There are foggy images on the external monitor. Why?

The distance between the external console and the KVM-210-08/KVM-210-16 is too long. The maximum VGA cable distance should not exceed 20m and, in some cases, may need to be shorter.

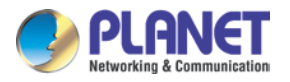

Replace the VGA cable with the one that is appropriately short.

# Q5. [IKVM-210-08/IKVM-210-16] Why does the remote console cannot display the screen at Full HD?

Please check the settings below to solve this issue:

- 1) Please check whether the cable from the switch to the computer is properly connected.
- IKVM will detect the video resolution of LCD at console port. If the LCD cannot support Full HD that the remote console cannot display, please replace another Full HD LCD.

# Q6. [IKVM-210-08/IKVM-210-16] What's the maximum number of users? How many users can be online at the same time?

The maximum is 50 users. Five users can be online at the same time.